# Myanmar Garment Manufacturers Association

User Guide for Standalone Authentication System

MGMA Online Portal System

1. Standalone Authentication System ကို စတင်အသုံးပြုခြင်း

| g, Pattern Paper, Marker Paper, Plastic | Sheet , Pallet , Paper Roll , Card Board Tube and etc) |                                                                                                    |
|-----------------------------------------|--------------------------------------------------------|----------------------------------------------------------------------------------------------------|
|                                         | Myanmar Garment Manufacturers<br>Association           | <ul> <li>Instruction for Factory Information</li> <li>Instruction for Import License Recommendation</li> <li>Instruction for Excel Import License</li> <li>Instruction for Amend Process</li> <li>Factory Information</li> <li>Recommendation For Import License 1</li> <li>Recommendation For Import License 2</li> <li>Recommendation For Import License 3</li> <li>Reject and amend</li> </ul> |
|                                         | Member Login                                           |                                                                                                    |
|                                         | Email                                                  |                                                                                                    |
|                                         | Password                                               |                                                                                                    |
|                                         |                                                        |                                                                                                    |

ပုံ (၁) – Login စာမျက်နှာ

- Web Browser ကို ဖွင့်ပါ။ (Microsoft Edge, Mozilla Firefox, Google Chrome အစရှိသဖြင့်။) အကယ်၍ အသုံးပြုသူ၏ ကွန်ပျုတာတွင်ရှိသော Web Browser သည်
   Version နိမ့်နေပါက MGMA စနစ်ကို အသုံးပြုရန်အတွက် Update လုပ်ပေးရမည်။
- <u>https://mgmaonlineportal.com</u> သို့သွားပါ။
- အကယ်၍ အောင်မြင်ပါက အသုံးပြုသူများသည် ပုံ(၁) အတိုင်း မြင်ရမည်ဖြစ် သည်။
- သက်ဆိုင်ရာအကြောင်းအရာများကို ဖြည့်ပါ။
- "Login" ဟူသော ခလုတ်ကိုနှိပ်ပါ။
- ပထမဆုံးအကြိမ်အသုံးပြုသူများသည် ပသက နံပါတ် ကို နောက်အပိုင်းတွင် လိုအပ် မည်ဖြစ်သည်။

## 2. Request Pathaka Page

| Please submit your MGMA member   to complete your profile   Please enter Pathakano   Login     2022 © myanmargarments.org                                                                                                    | Myanmar Garments Manufacture<br>Association                       |  |
|----------------------------------------------------------------------------------------------------|-------------------------------------------------------------------|--|
| Please enter Pathakano       Image: Comparison of the second second secon | <b>Please submit your MGMA</b> member<br>to complete your profile |  |
| Login<br>2022 © myanmargarments.org                                                                                                    | Please enter Pathakano                                            |  |
| 2022 © myanmargarments.org                                                                                                    | Login                                                             |  |
|                                                                                                    | 2022 © myanmargarments.org                                        |  |

ပုံ (၂) – Request Pathaka Page

- MGMA စနစ်သည် MGMA အဖွဲ့ဝင်ဖြစ်မှုကို စစ်ဆေးရန်အတွက် ပသက နံပါတ်ကို ပထမဆုံးအကြိမ် အသုံးပြုသူများ ဖြည့်ရန် လိုအပ်ပါသည်။
- အနည်းဆုံး ဂဏန်း(၉)လုံး ပါရှိသည်။

## 3. Alert Message

|                                                                                                    | Linstruction for Factory Information        |
|----------------------------------------------------------------------------------------------------|---------------------------------------------|
| We have e-mailed your passw                                                                                                    | ord 🛃 Instruction for Import License Recomm |
| eset link !                                                                                                    | 🛃 Instruction for Excel Import License      |
| AN UPAC                                                                                                    | Linstruction for Amend Process              |
| and a start of the start of the | Factory Information                         |
|                                                                                                    | Recommendation For Import License 1         |
|                                                                                                    | Recommendation For Import License 2         |
|                                                                                                    | Recommendation For Import License 3         |
|                                                                                                    | Reject and amend                            |
| Myanmar Garment Manufactu<br>Association                                                                                                    | rers                                        |
| , association                                                                                                    |                                             |
| Member Login                                                                                                    |                                             |
| exp.imp@myanmarhahae.com                                                                                                    |                                             |
|                                                                                                    | <b>A</b>                                    |
| Login                                                                                                    |                                             |
|                                                                                                    |                                             |
|                                                                                                    |                                             |

ပုံ (၃) – Alert message

• ပသက နံ ပါတ်ကို ဖြည့် သွင်း ပြီး လျှင် **"We have e-mailed your password reset** link !" message ပေါ်လာမည်ဖြစ်သည်။

#### 4. Reset Password

|                 | -                                                                                 |
|-----------------|-----------------------------------------------------------------------------------|
| You ar<br>reque | re receiving this email because we received a password reset st for your account. |
|                 | Reset Password                                                                    |
| This p          | assword reset link will expire in :count minutes.                                 |
| lf you          | did not request a password reset, no further action is required.                  |
| Regar           | ds,                                                                               |
| Larave          | el                                                                                |
|                 |                                                                                   |
| lf you'r        | e having trouble clicking the "Reset Password" button, copy and paste the         |
| URL be          | low into your web browser: <u>https://mgma-staging-kd6se.ondigitalocean.ap</u>    |
| 966/70          | 10er/password/reset/ascb4988008287011ers214004a10803e491be2017b5053               |

ပုံ (၄) – Reset password

- အသုံးပြုသူ၏ E-mail (သို့မဟုတ်) G-mail အတွင်း သို့ message ဝင်လာမည် ဖြစ်သည်။
- ထို့နောက် **"Reset Password"**ကို နှိပ်ပါ။

#### 5. Update Password

| Myanmar Garment Manufactu<br>Association | urers |
|------------------------------------------|-------|
| Update Password                          |       |
| htetyu@eracommunications.com             |       |
| Password                                 |       |
| Confirm Password                         |       |
| Update Password                          |       |
| 2022 © myanmargarments.org               |       |

ပုံ (၅) – Update password

- "Reset Password" ကို နှိပ်ပြီးလျှင် "Update password" စာမျက်နှာသို့ရောက်ရှိ သွားမည် ဖြစ်သည်။
- ယခုလက်ရှိသုံးနေသော Password (သို့မဟုတ်) မိမိအသုံးပြုလိုသော New Password အား ဖြည့်သွင်းရမည်ဖြစ်ပါသည်။
- "Update Password" ဟူသော ခလုတ်ကိုနှိပ်ပါ။

|                              |                                     | 🛓 Instruction for Factory Information          |  |  |  |  |
|------------------------------|-------------------------------------|------------------------------------------------|--|--|--|--|
| Password successfully update | d.                                  | Linstruction for Import License Recommendation |  |  |  |  |
| Please login with your new   |                                     | Linstruction for Excel Import License          |  |  |  |  |
| password.                    |                                     | La Instruction for Amend Process               |  |  |  |  |
| STATUTACI DA                 |                                     | Factory Information                            |  |  |  |  |
|                              |                                     | Recommendation For Import License 1            |  |  |  |  |
|                              | Recommendation For Import License 2 |                                                |  |  |  |  |
|                              |                                     | Recommendation For Import License 3            |  |  |  |  |
| mén 4                        |                                     | Reject and amend                               |  |  |  |  |
| Myanmar Garment Manufact     | urers                               |                                                |  |  |  |  |
| Association                  |                                     |                                                |  |  |  |  |
| Member Login                 |                                     |                                                |  |  |  |  |
| exp.imp@myanmarhahae.com     |                                     |                                                |  |  |  |  |
|                              | 0                                   |                                                |  |  |  |  |
|                              |                                     |                                                |  |  |  |  |
| Login                        |                                     |                                                |  |  |  |  |
|                              |                                     |                                                |  |  |  |  |
| 2022 © myanmargarments.org   |                                     |                                                |  |  |  |  |

ပုံ (6) – New password

- "Update password" အဆင့် အောင်မြင်လျှင် "Password successfully updated.Please login with your new password" message ပေါ်လာမည်ဖြစ်သည်။
- အသုံးပြုသူသည် E-mail (သို့မဟုတ်)G-mail နှင့် **" New password"** ဖြင့် ဝင်လျှင် ပုံ (၇) **"Applications page"** သို့ ရောက်ရှိရမည်ဖြစ်သည်။

|            |                |                                                  |                   |                 |                 |                 |                  |                | <ul> <li>New Applica</li> </ul> | stion |
|------------|----------------|--------------------------------------------------|-------------------|-----------------|-----------------|-----------------|------------------|----------------|---------------------------------|-------|
| olications | II Norma       | Express                                          |                   |                 |                 |                 |                  |                |                                 |       |
| nformation |                | -                                                |                   | -               | -               | -               |                  |                |                                 |       |
|            | happingation   |                                                  | in a superior a   |                 | checked by i    |                 |                  |                |                                 |       |
|            | App ID         |                                                  |                   | -               |                 |                 |                  |                | Search                          |       |
|            |                |                                                  |                   |                 |                 |                 |                  |                |                                 |       |
| No         | MGMA<br>App id | MOC Reg No                                       | Licence No        | Licence<br>Date | CIF<br>Value    | Created<br>Date | Rejected<br>Date | Resend<br>Date | Payment<br>Date                 | 00    |
| 1          | 21231          |                                                  |                   |                 | 498675<br>USD   | 18/Aug/2022     |                  |                | 18/Aug/2022                     |       |
| 2          | 20740          | e1217444-<br>ca6f-4480-<br>b4a4-<br>8f651df6c581 | OV5IL32223032683  | 18/Aug/2022     | 498675<br>USD   | 08/Aug/2022     | 11/Aug/2022      | 11/Aug/2022    | 08/Aug/2022                     |       |
| 3          | 20761          | 15f754fa-<br>Sed1-4ca3-<br>8236-<br>f6db3965f842 | OVSIL32223031340  | 12/Aug/2022     | 498675<br>USD   | 08/Aug/2022     |                  |                | 08/Aug/2022                     | -     |
| 4          | 20682          | c1796de6-<br>f3f8-4b37-<br>8ae1-<br>d0142cc12a3b | OV5IL32223030273  | 11/Aug/2022     | 499068<br>USD   | 06/Aug/2022     | 08/Aug/2022      | 08/Aug/2022    | 08/Aug/2022                     |       |
| •          | 19450          | bf1adb1a-<br>ff63-4f09-<br>8007-<br>eb03b387e274 | OV5IL32223023028  | 21/Jul/2022     | 499768.2<br>USD | 13/Jul/2022     |                  |                | 13/Jul/2022                     | -     |
| 6          | 18777          | ed9a3d90-<br>d299-4519-<br>bd1d-<br>589e730c9ff3 | OV5IL32223021002  | 01/Jul/2022     | 499468<br>USD   | 28/Jun/2022     |                  |                | 29/Jun/2022                     | ~     |
| 7          | 18573          | 6223be31-<br>5e21-48a3-<br>9976-<br>e8c0fba343e0 | MWD8iL32223004488 | 01/Jul/2022     | 140100<br>USD   | 23/Jun/2022     |                  |                | 23/Jun/2022                     |       |
| 8          | 18046          | 36944e77-<br>7956-4b8e-<br>a2dc-<br>51c39e27c3e6 | OV5IL32223018952  | 22/Jun/2022     | 499820.5<br>USD | 13/Jun/2022     |                  |                | 13/Jun/2022                     | ~     |
| 9          | 18261          | 2cacf532-<br>e42d-467a-<br>b933-<br>4c8bb3a72ff3 | OV5IL32223018949  | 22/Jun/2022     | 494096<br>USD   | 16/Jun/2022     |                  |                | 16/Jun/2022                     | ~     |
| 10         | 18000          | b1d57a2f-<br>e264-4571-<br>a690-                 | OVSIL32223016846  | 15/Jun/2022     | 499820.5<br>USD | 13/Jun/2022     |                  |                | 13/Jun/2022                     |       |

ပုံ (၇) – Application Page